# 在线报名流程指引

## 1. 准备报名资料电子版

(在我司官网点击具体的公告可查看到所需的报名资料,公告里标红的文字为所需的报名资料)

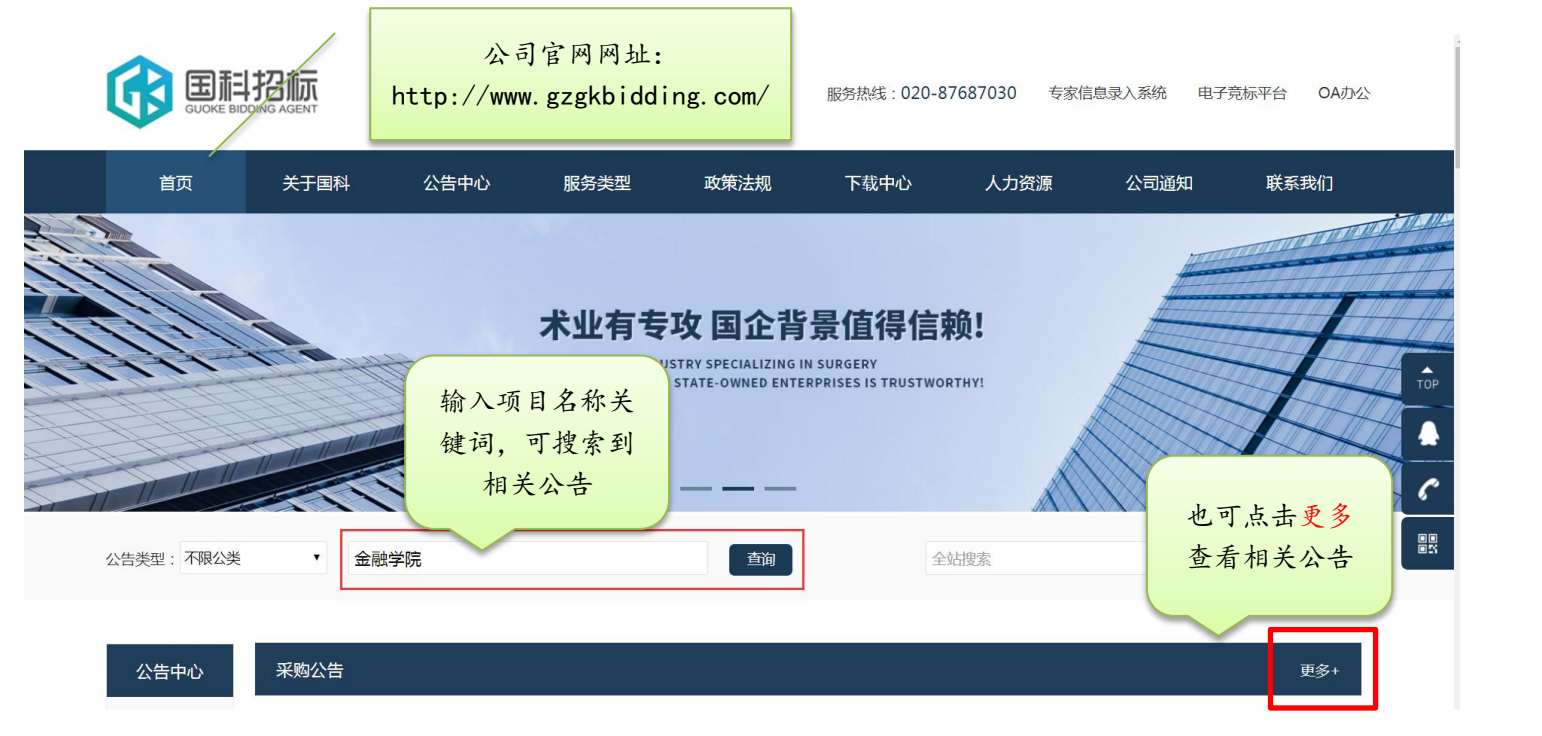

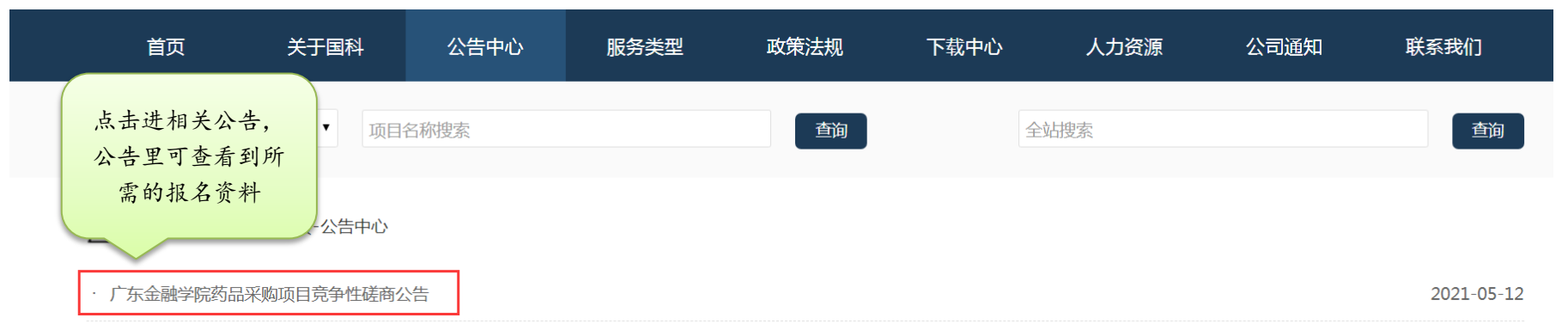

- 按采购公告里的文件售价电汇标书款到相应账户,保存汇款回单/截图(若不需要缴纳标书款则不需要汇款)
  (标书款账户:广州市国科招标代理有限公司,账号:712057741941,开户银行:中国银行广州先烈中路支行)
- 3. 点击官网首页的在线报名系统,在报名页面找到需要报名的项目点击"我要报名"

|                             |                                                    |      |      | 服务热线:020-8768                  | 服务热线:020-87687030 在线报名系统 专家信息录入系 |                         |           |  |
|-----------------------------|----------------------------------------------------|------|------|--------------------------------|----------------------------------|-------------------------|-----------|--|
| 首页                          | 关于国科                                               | 公告中心 | 服务类型 | 政策法规                           | F载中心                             | 人力资源                    | 公司        |  |
| GUIGHE BIDDING AGENT 在线报名系统 |                                                    |      |      |                                |                                  |                         |           |  |
| 🂡 报名中的项目                    | 3                                                  |      |      |                                |                                  |                         |           |  |
| 项目名称≈                       | 查询                                                 |      |      |                                |                                  |                         |           |  |
| 项目编号                        |                                                    | 项目名称 |      | 招标人                            | 标书发售起」                           | 止日期 招                   | <b>夏名</b> |  |
| GZGK21E058B0221Z            | 广东省科学院生态环境与土壤研究所商铺拆除及门面、围墙工程                       |      | 围墙工程 | 广东省生态环境与土壤研究所/广东省生<br>态环境技术研究所 | 起: 2021-04-2<br>止: 2021-05-1     | 25 09:00<br>12 17:30    | ₹报名       |  |
| GZGK21E043C0142Z            | 2021年度信息化集成建设I                                     | 页目   | Ī    | 南方医科大学口腔医院(广东省口腔医<br>院)        | 起: 2021-04-2<br>止: 2021-05-1     | 27 09:00<br>17 17:30 我要 | 更报名       |  |
| GZGK21D058A0148Z            | 嵌入式系统实训设备购置项目                                      |      |      | 广州铁路职业技术学院                     | 起: 2021-05-0<br>止: 2021-05-2     | 06 09:00<br>26 17:30 我要 | 要报名       |  |
| GZGK21D093C0237C            | 广州市白云区残疾人联合会、广州市白云区残疾人综合服务中心<br>2021年第三方监督评价服务采购项目 |      |      | 广州市白云区残疾人联合会                   | 起: 2021-05-0<br>止: 2021-05-1     | 06 09:00<br>12 17:30 我要 | 要报名       |  |
| GZGK21E066B0249Z            | 广州先进材料创业园配套员工餐厅及办公装修项目                             |      |      | 广州开发区才汇创业服务有限公司                | 起:2021-05-0<br>止:2021-05-1       | 07 09:00<br>13 17:30 我要 | 要报名       |  |

#### 4. 填写报名信息

# (请务必核对所填写信息的准确性,填写错误可能会导致报名或参标过程的有效性!)

#### 🕻 国科招标 在线报名系统 GLIDKE BIDDING AGENT 项目名称: 广东省科学院生态环境与土壤研究所商铺拆除及门面、围墙工程 招标人: 广东省生态环境与土壤研究所/广东省生态环境技术研究所 项目编号: GZGK21E058B0221Z \*单位名称 请输入单位名称全称 带\*号的 🚽 注意事项 \*信用代码 请输入信用代码 为必填项 1、本系统仅供该项目潜在合格投标人使用。任何公司或个人不得恶意填报。 ≛法人 请输入法人 2、请如实填写报名信息,如因信息填写不完整或填写错误造成的损失,由投标人自 \*联系人 请输入联系人 行承担。 ≛联系方式 请输入联系方式 3、报名信息提交成功,并不代表项目报名成功,也不能作为报名成功的依据。 \*固定电话 请输入固定电话 4、投标人需按招标公告要求的时间、地点、报名资料,报名并购买招标文件。 传真 请输入传真 5、请将报名信息填写完整,提交成功后会生成项目口令,该口令用于修改报名信 \*单位地址 请输入营业执照地址 息,请妥善保存。 \*邮箱 请输入邮箱 ☑第1包 ≛报名标段 ★标书费 请输入标书费 付款方式默认电汇即可,不用更改 \* 付款方式 • 电汇 备注 (厂… 私人汇款请备注汇款人名称

5. 在上传资料处上传报名资料电子版和标书款汇款回单/截图(若不需要缴纳标书款则不需要汇款回单/截图)

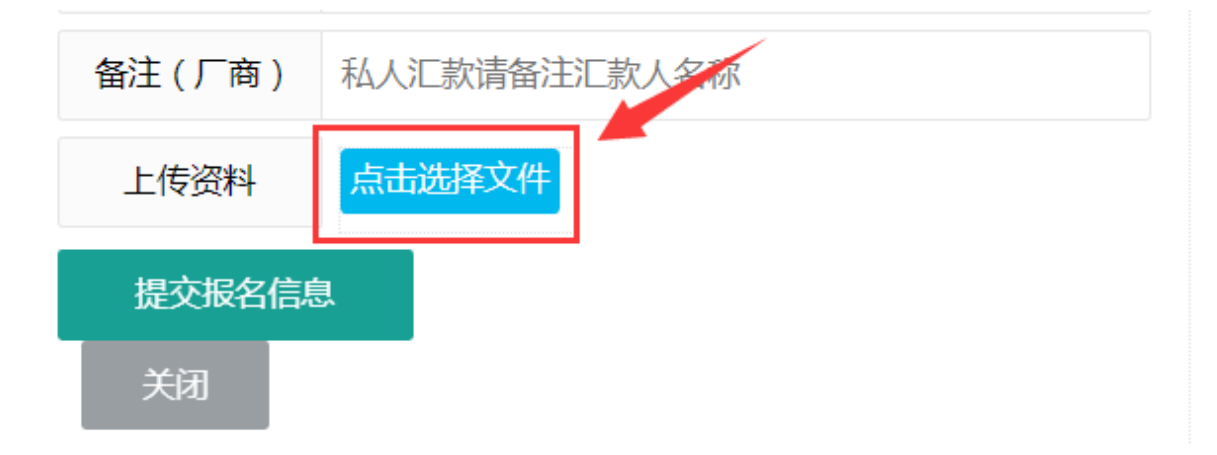

## 建议用电脑上传资料,上传资料之后会如下图所示:

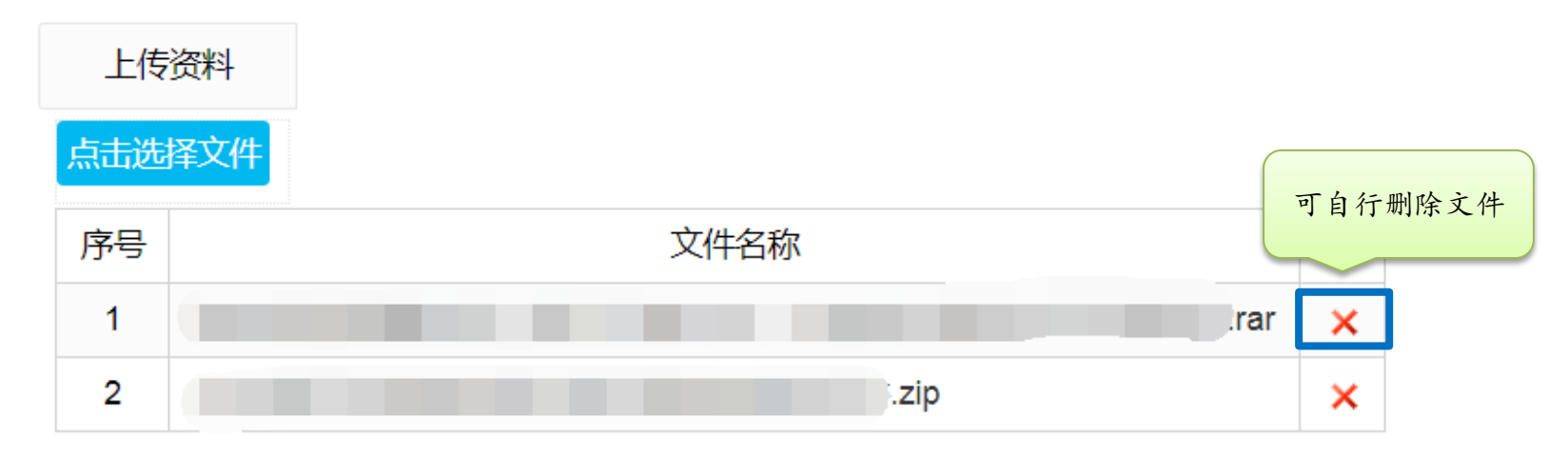

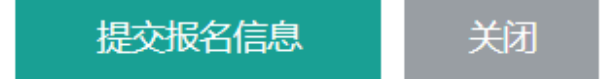

6. 提交报名信息,页面如下图所示即为提交成功

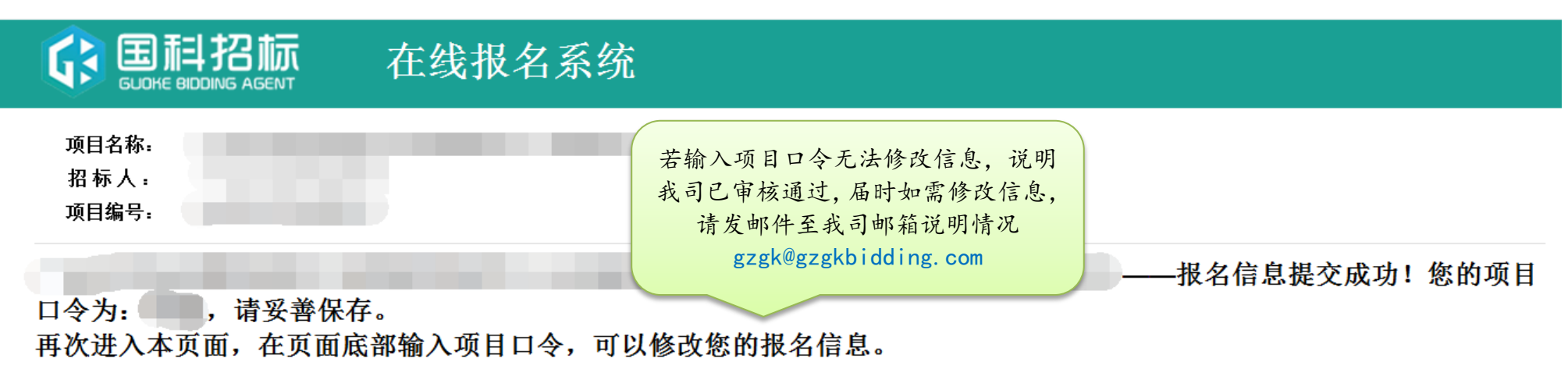

7. 若资料齐全已汇款,标书将在查账核对后发送至系统填写的邮箱,查账核对需要一定时间,请谅解

#### (邮件查收不到可查询邮箱的垃圾邮件处)

- 8. 若资料不齐全/未汇款, 我司会通过邮件告知, 标书将在资料补齐/汇款后发送至系统填写的邮箱
- 9. 收到标书即为报名成功(自行下载标书等特殊情况除外)

10.标书款的电子发票普票在您收到标书后7个工作日左右发送至系统填写的邮箱,发票由百望服务平台发出,请注意查收

(您提交的报名信息里已有开票信息,不需要另外提供)